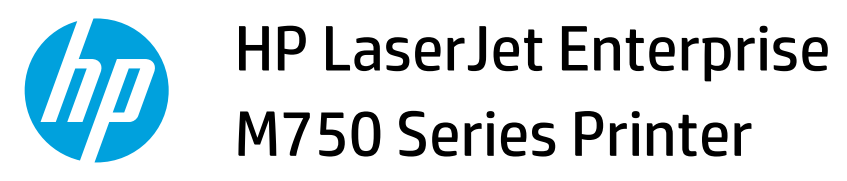

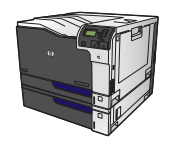

## **Open the printer driver with Windows**

1. On the **File** menu in the software program, click **Print**.

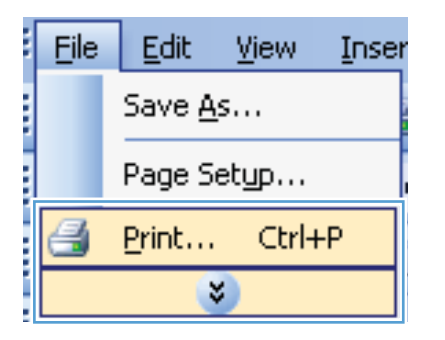

2. Select the product, and then click the **Properties** or **Preferences** button.

| Print ?                                                                                  |                                                     |                           |            |                       |
|------------------------------------------------------------------------------------------|-----------------------------------------------------|---------------------------|------------|-----------------------|
| Printer                                                                                  |                                                     |                           |            |                       |
| Name:                                                                                    | HP Color LaserJet CP4520 PCL6                       |                           |            | Properties            |
| Status:<br>Type:                                                                         | HP Color LaserJet CP4520 PCL6                       |                           |            | Fin <u>d</u> Printer  |
| Where:<br>Comment:                                                                       | HP Color LaserJet Family Driver PCL5                |                           |            | Manual duple <u>x</u> |
| Page range<br><u>A</u> ll<br>Curr <u>e</u> nt                                            | HP LaserJet 8100 Series PCL 5                       |                           |            |                       |
| Pages: H LaserJet M1319f MFP Type par ranges      Microsoft XPS Document Writer from the |                                                     |                           |            |                       |
| section<br>or p1s1                                                                       | . For example, type 1, 3, 5–12<br>, p1s2, p1s3–p8s3 |                           |            |                       |
| Print <u>w</u> hat:                                                                      | Document 💌                                          | Zoom                      |            |                       |
| Print:                                                                                   | All pages in range 🔹                                | Pages per s <u>h</u> eet: | 1 page     |                       |
|                                                                                          |                                                     | Scale to paper size:      | No Scaling | •                     |
| Options                                                                                  |                                                     |                           |            | Cancel                |